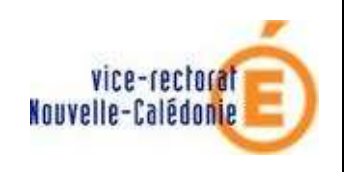

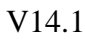

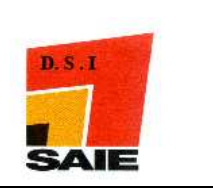

# Préparation Budgétaire 2012 en Monoposte

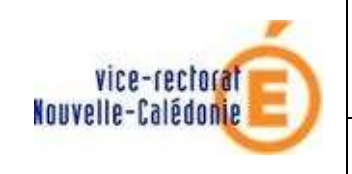

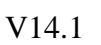

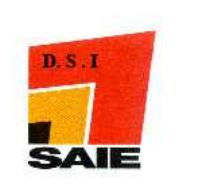

| Historique des versions |                   |            |                 |  |
|-------------------------|-------------------|------------|-----------------|--|
| N° de version           | Eléments modifiés | Date       | Rédacteur       |  |
| V1.0                    | Version initiale  | 29/09/2011 | Johnny Haustien |  |
|                         |                   |            |                 |  |
|                         |                   |            |                 |  |
|                         |                   |            |                 |  |
|                         |                   |            |                 |  |

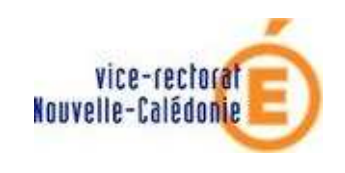

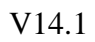

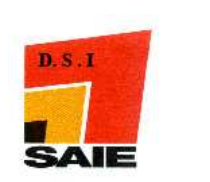

### SOMMAIRE

| <i>I</i> . <i>I</i> | I. Environnement :                                     |   |
|---------------------|--------------------------------------------------------|---|
| А.                  | Vérification des sauvegardes                           | 4 |
| B.                  | Vérification du circuit électrique                     | 4 |
| C.                  | Démarrage de Windows                                   | 4 |
| <i>II</i> .         | L'installation d'un poste en client autonome           | 5 |
| III.                | Après installation : opération de Lancement            | 8 |
| IV.                 | L'outil BD GFC : initialisation de la base de données. | 9 |

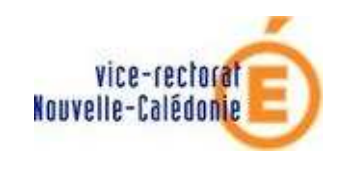

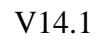

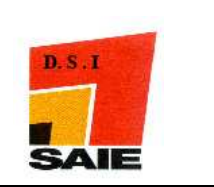

## I. Environnement :

#### A. Vérification des sauvegardes

<u>Avant l'installation de Prépabud 2012</u>, vous devez vous assurer qu'une sauvegarde de GFC 2011 a bien été faite sur deux supports différents (ex : disque local et disque du serveur).

#### B. Vérification du circuit électrique

Vous devez disposer d'un onduleur et faire un test de fonctionnement c'est-à-dire que vous débranchez le câble secteur qui relie l'onduleur à la prise domestique. L'ordinateur doit rester allumé ; si ce n'est pas le cas, il faut le faire contrôler.

#### C. Démarrage de Windows

Vous devez vous connecter avec votre **profil habituel** (agcpt, gest,...) pour l'installation d'un poste en client autonome (ou monoposte).

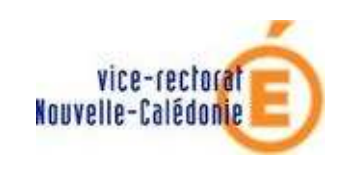

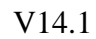

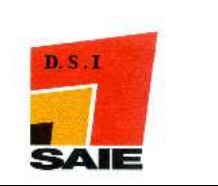

## II. L'installation d'un poste en client autonome

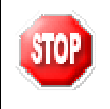

Pour faire l'installation sur un poste client autonome, vous devez vous connecter au réseau avec le profil habituel (agcpt, gest,...).

- ➤ Télécharger le fichier Pbud2011.exe sur le site web du SAIE <u>http://www.ac-noumea.nc/saie</u> à la rubrique Applications Finances → GFC → 2011
   - Diffusions → Préparation Budgétaire 2012 - V14.1
- > Double-cliquer sur le fichier Pbud2012.exe pour l'exécuter :

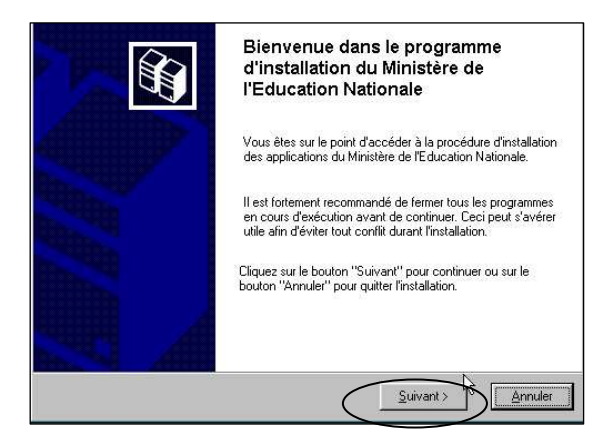

 Type d'Installation
 Le programme d'Installation des applications du Ministère de l'Éducation National vous donne la possibilité d'effectuer 4 types d'Installations différents.

 Installation d'un poste serveur
 Installation d'un poste client en réseau

 Installation d'un poste client en réseau
 Commentaires

 Installation d'un poste client autonome
 Sélectionnez un type d'Installation

 Installation d'un poste client autonome
 Installation d'un poste administrateur

 Commentaires
 Sélectionnez un type d'Installation

L'écran Bienvenue s'affiche.

Cliquer sur Suivant

L'écran Type d'installation s'affiche.

Cliquer sur Installation d'un poste client autonome puis cliquer sur Suivant

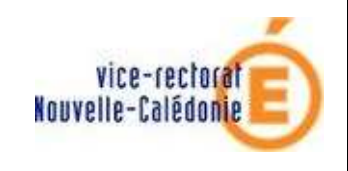

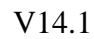

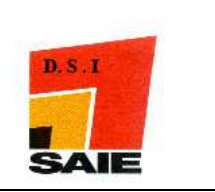

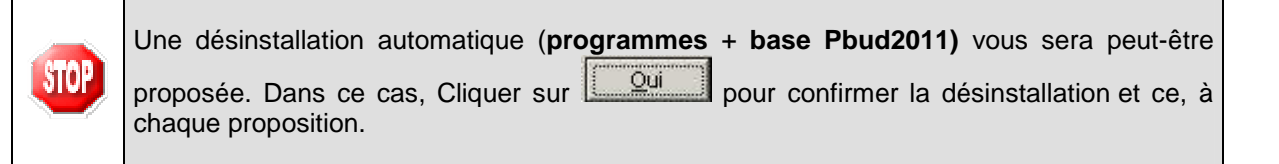

| Veuillez sélectionner ci-dessous les ma<br>Certains modules sont obligatoires et n                                              | idules à installer sur ce poste.<br>e peuvent donc être désélectionnés. |
|----------------------------------------------------------------------------------------------------|-------------------------------------------------------------------------|
| Liste des modules disponibles :<br>I Gestion des bases<br>I Utilitaires GFC (lanceur, traceur)<br>I Préparation Budgétaire 2011 | Description                                                             |
|                                                                                                    | Espace disque nécessaire : 10.5 Mo                                      |

L'écran Installation du serveur s'affiche :

Cliquer sur Suivant

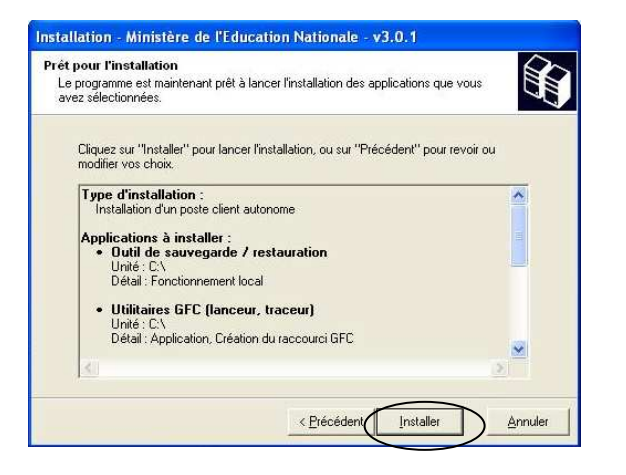

L'écran Prêt pour l'installation s'affiche :

Cliquer sur Installer

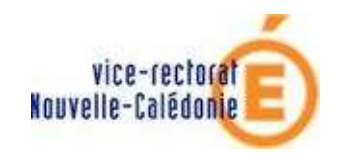

V14.1

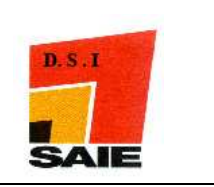

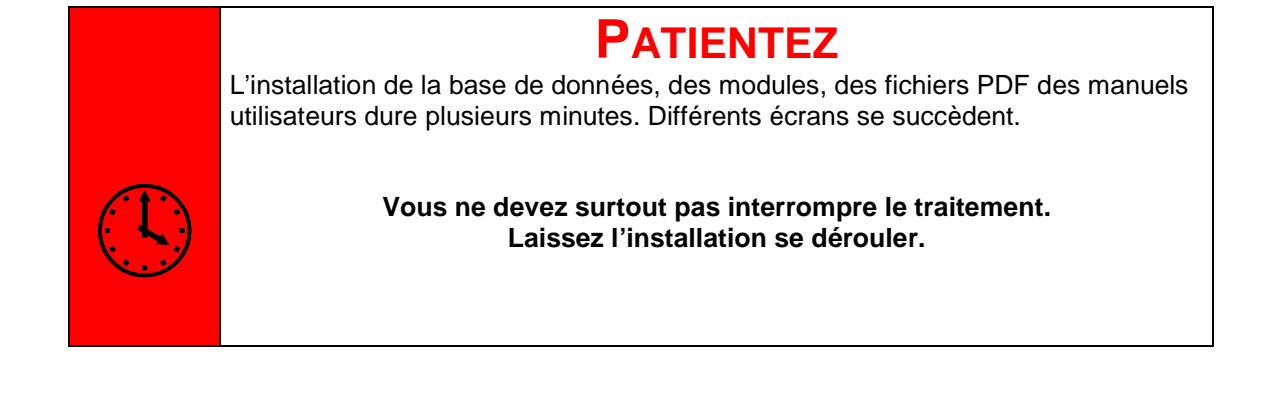

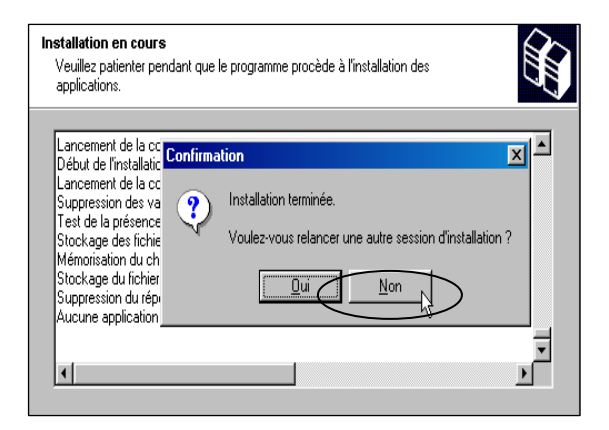

L'écran Confirmation s'affiche :

Cliquer sur Non

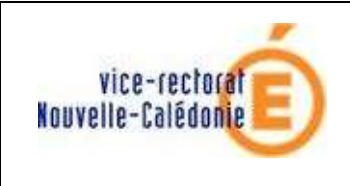

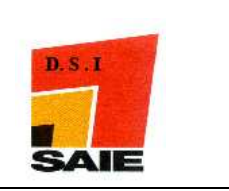

## III. Après installation : opération de Lancement

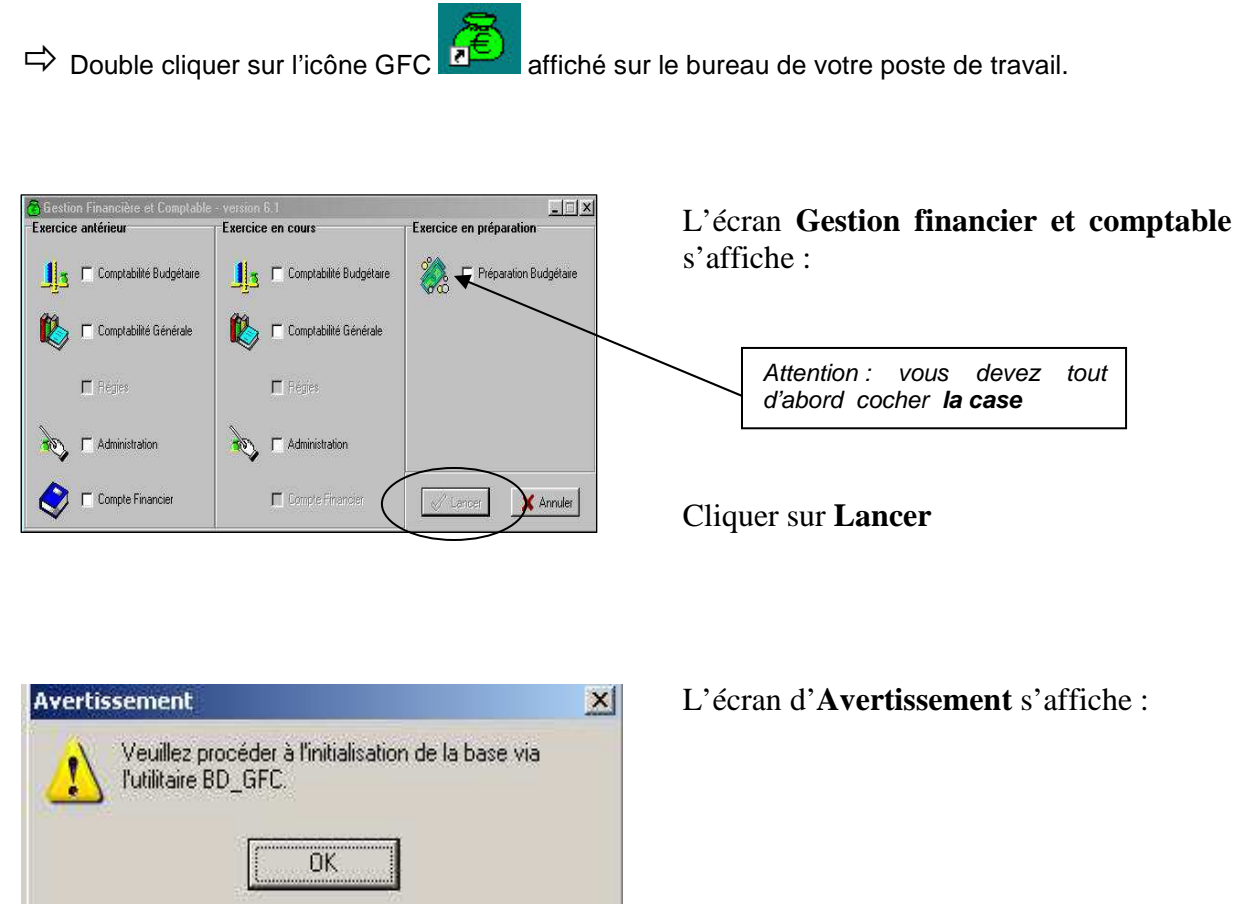

Cliquer sur le bouton **OK** pour le fermer.

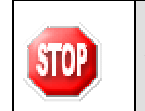

Attention il faut initialiser la base de données pour que la Préparation budgétaire 2011 soit opérationnelle. Un nouvel outil est installé sur votre Bureau.

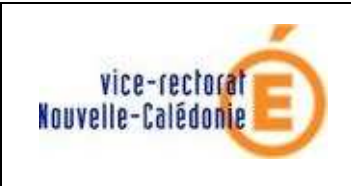

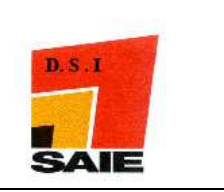

# IV. L'outil BD\_GFC : initialisation de la base de données.

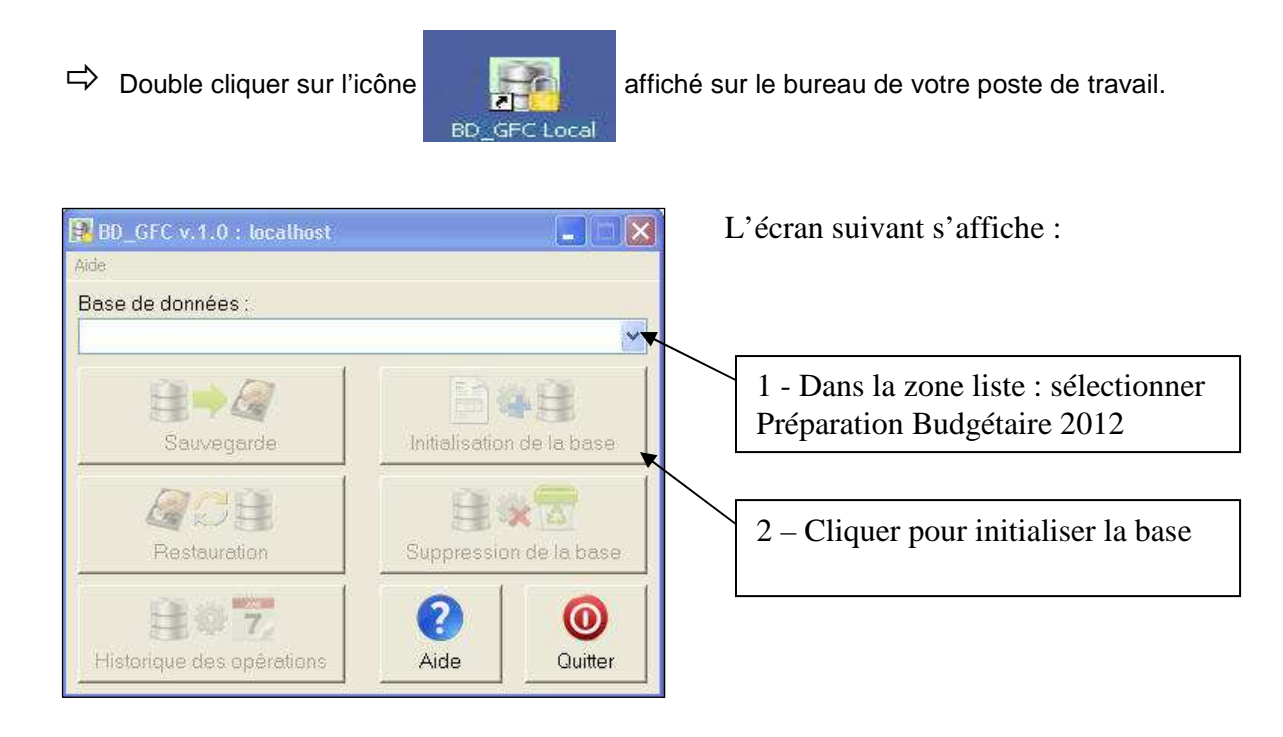

Vous pouvez également à l'aide cet outil : sauvegarder, restaurer, voir l'historique et supprimer la base Mysql.

La Préparation Budgétaire 2012 est prête à fonctionner, n'oubliez pas que le paramétrage au lancement est très important : il ne faut pas omettre de cocher TOM et vérifier l'année (vidéo au même emplacement que le fichier exécutable à télécharger).

GFC2011 et la préparation budgétaire 2012 ont chacun leur propre base de données, il faut donc bien distinguer les sauvegardes.